400-LCD001N

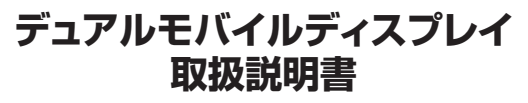

**SANWA** 

この度は、デュアルモバイルディスプレイ「400-LCD001N」(以下本製品)をお買い上げいただき誠に ありがとうございます。この取扱説明書では、本製品の使用方法や安全にお取扱いいただくための注意 事項を記載しています。で使用の前によくで覧ください。 読み終わったあともこの取扱説明書は大切に保管してください。

#### 最初にご確認ください

お使いになる前に、セット内容がすべて揃っているかご確認ください。万一、足りないものがありました ら、お買い求めの販売店にご連絡ください。

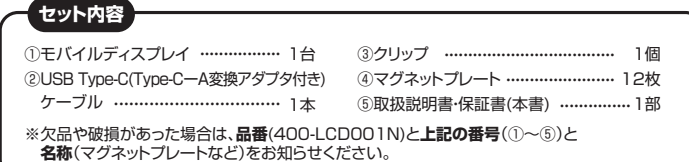

デザイン及び仕様については改良のため予告なしに変更することがあります。 本書に記載の社名及び製品名は各社の商標又は登録商標です。

# サンワサプライ株式会社

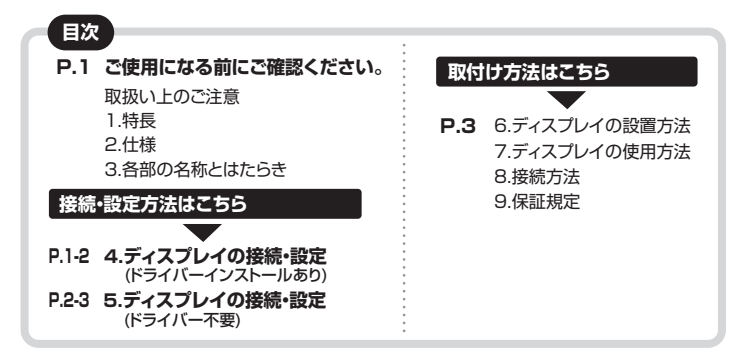

#### ▲ 取扱い上のご注意

- ●本製品の故障、またはその使用によって生じた直接、間接の損害については弊社はその責を負わな いものとします。あらかじめご了承ください。
- ●本製品を分解・修理・加工・改造はしないでください。
- ●本製品を水中や水のかかる場所、直射日光の当たる場所、高温・多湿となる場所、ホコリや油煙などの
- 多い場所で使用・保管しないでください。 ●本製品に強い振動や衝撃、無理な力を与えないでください。また、濡れた手で触らないでください。
- ●お子様には本製品や付属品を触れさせないでください。
- ●不安定な場所では使用しないでください。
- ●本製品のお手入れをする場合には、ベンジンやシンナーなどの揮発性有機溶剤が含まれているもの は使用しないでください。
- ●本製品を取付け、使用する際は、必ずパソコンおよび周辺機器メーカーの掲示する警告や注意指示、 マニュアルに従ってください。
- ●本製品に触れる前に、金属(ドアノブやアルミサッシなど)に手を触れて、静電気を取除いてください。 また、コネクタ部には手を触れないでください。
- ●煙が出たり変な臭いや音がしたら、すぐに電源を切ってケーブルを取外してください。そのまま使用 を続けると、ショートして火災になったり、感電する恐れがあります。
- ●本製品に液体をかけたり、異物を内部に入れたりしないでください。液体や異物が内部に入ってしま ったら、すぐに電源を切ってケーブルを取外してください。そのまま使用を続けると、ショートして火 災になったり、感電する恐れがあります。
- ●筐体表面が熱くなる場合がありますが異常ではありません。熱がこもると故障の原因となりますので、 本製品の上や周りに放熱を妨げるような物を置かないでください。また本製品に布などをかぶせない でください。
- ●各接続コネクタのチリやホコリ等は、取り除いてください。また、各接続コネクタには手を触れないで ください。故障の原因となります。
- ●本製品の上に物を置かないでください。傷がついたり、故障の原因となります。
- ●本製品へのアクセス中は、本製品からUSBケーブルを抜いたり、パソコンを再起動しないでください。デ ・タが消失、破損する恐れがあります。
- ●本製品には、有寿命部品(バックライト、アルミ電解コンデンサーなど)が含まれています。有寿命部品 の寿命は、使用頻度や環境(温湿度など)等の条件により異なります。
- ●本製品は一般家庭やオフィスでの使用を想定して設計されていますので、それ以外の環境で使用さ れる場合は寿命が短くなる場合があります。 ●液晶パネルの周囲を押さえたり、その部分に過度の負担がかかる状態で持ち運んだりしないでくだ
- さい。液晶パネルが破損する恐れがあります。
- ●液晶パネルの表面は傷つきやすいので、工具や鉛筆、ボールペンなどの硬いもので押したり叩いた り擦ったりしないでください。
- ●液晶パネル上に減点(点灯しない)点)や輝点(点灯したままの点)がある場合があります。これは液晶パ ネル自体が99.999%以上の有効画素と0.001%の画素欠けや輝点を持つことによるものです。 故障あるいは不良ではありません。修理交換の対象とはなりませんので、あらかじめご了承くださ い
- ●見る角度や温度変化によって、色むらや明るさのむらが見える場合があります。これらは故障あるい は不良ではありません。修理交換の対象とはなりませんので、あらかじめご了承ください。

# 🔨 ご使用になる前に ご確認ください。

本製品は、パソコン接続ポートの種類により接続する方法が2通りあります。 どのポートと接続するかを まずご確認ください。

# ❶ パソコン 接続ポートの種類はどれですか?

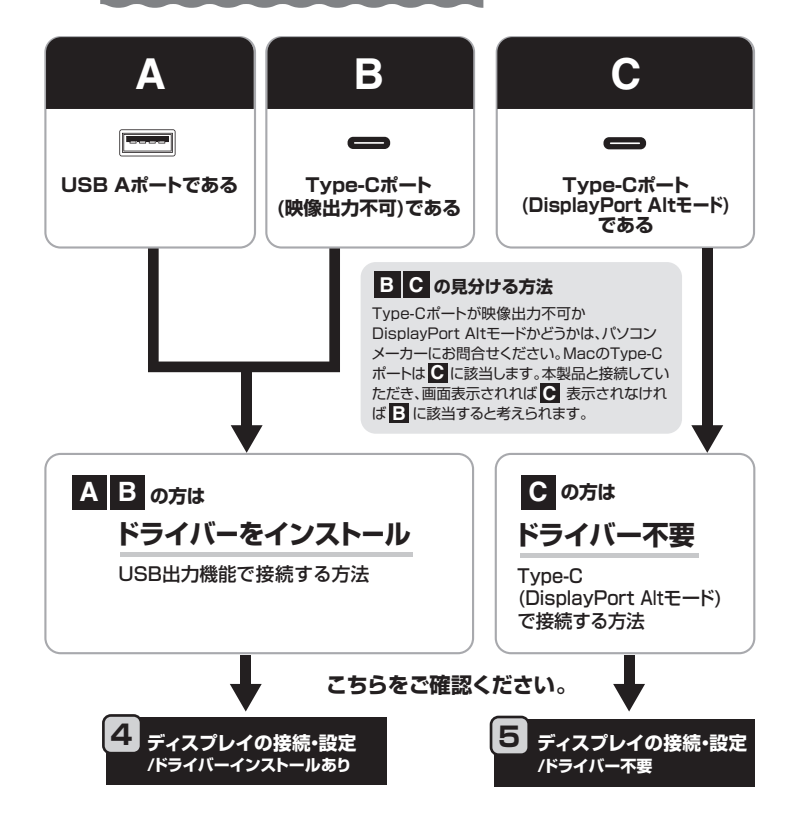

#### 1.特長

- ●ノートパソコンに取付けて、サブディスプレイとして使用できる12.5インチIPS液晶ディスプ レイです。
- ●USB Type-Cケーブル1本で接続できる「DisplayPort Altモード」と
- Type-Cポートがないパソコンに接続できる「USB接続モード」の2種類の接続方法があります。 ●作業に便利なフルHD(1920×1080)の解像度です。
- ●ディスプレイを180°回転させ、ディスプレイを相手側に向けプレゼンが可能です。
- ●本製品を2台組合わせることで、パソコンの左右両方にディスプレイを取付け可能です。

※本製品をUSB A接続で使用するには、別途ドライバーソフトのインストールが必要となります。

※ドライバーソフトをダウンロードするためには、インターネットに接続した環境が必要となります。 ※一部の機種では、電力不足により画面が一時的に切断することがあります。 ※スマートフォンを「DisplayPort Altモード」で出力する際は、ディスプレイに別途電源をとる必要が

- あります。 ※ディスプレイを2台取付ける場合は、それぞれのディスプレイをパソコンに接続する必要があります。

| 2.仕様          |                              |
|---------------|------------------------------|
| ■ 対応機種        | ■ 対応OS                       |
| ●Windows搭載(D  | 00S/V)パソコン ●Windows 10·8.1·8 |
| ●Apple Macシリ- | ーズ ●macOS 10.12~10.14        |
| 液晶パネルタイプ      | TFT12.5型・ツヤなしパネル             |
| 最大表示解像度       | 1920×1080(60Hz)              |
| 画面ピッチ         | 0.144×0.144mm                |
| 表 示 面 積       | 276.48×155.52mm              |
| 最大表示色         | 16,777,216                   |
| 視野角度          | 上下:178°、左右:178°              |
| 輝 度           | 300cd/m <sup>2</sup>         |
| コントラスト        | 700:1                        |
| 応 答 速 度       | 11-14ms                      |
| 映像入力端子        | USB Type-C(5V/900mA)         |
| 消費電力          | 最大時:4.5W、通常使用時:4W、待機時:0.5W   |

# 3.各部の名称とはたらき

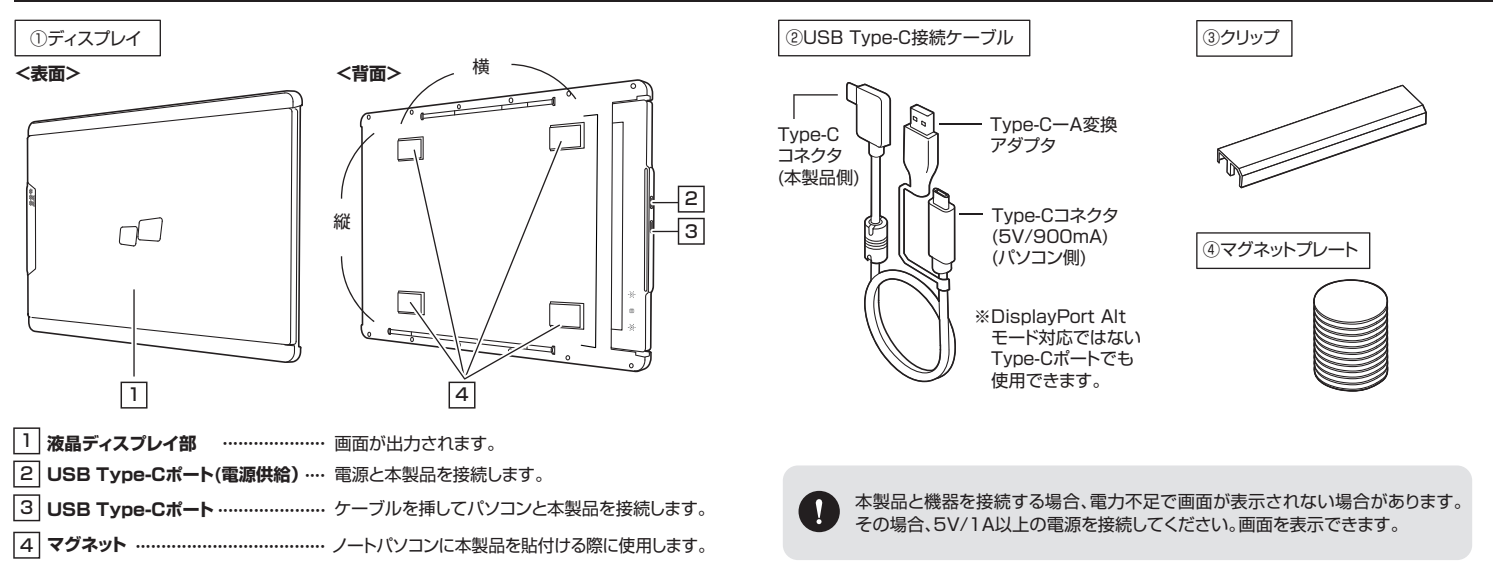

# ディスプレイの接続•設定(ドライバーインストールあり) A B の方はこちら

AB USB A、もしくはType-C(映像出力不可)ポートと接続する場合はコチラ ドライバーをインストールして接続する

#### ∕∕∖注意

本製品をパソコンに接続する前に、ソフトをダウンロードして必ずインストール してください。ソフトをインストールする前に本製品を接続するとパソコンや、 本製品が正常に動作しなくなることがあります。

(1)パソコンを完全に起動し、以下のURLからドライバーのダウンロードを行なってください。 https://www.displaylink.com/downloads

(2)各対応OSをクリックしてください。

のドライバーをダウンロードしてください。

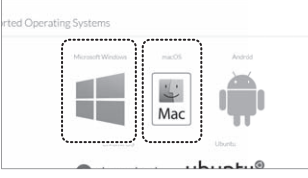

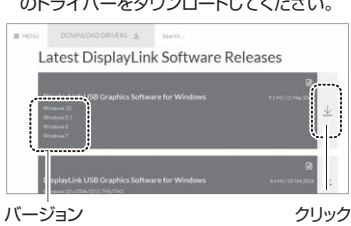

(4)「Accept」をクリックしてください。

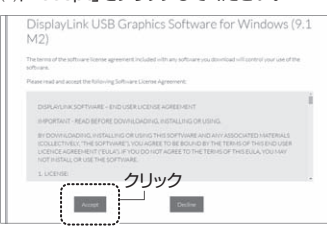

※インストール作業には数分かかります。また 途中でパソコンの画面が暗くなったり、点滅

### ■Windows 8の場合

(1)ダウンロードが完了した後、「DisplayLink USB Graphics Software for Windows 9.1 M2.exe」をクリックしインストールを行ってください。

(2)ユーザーアカウント制御の確認画面で「このアプリがデバイスに変更を加える事を許可し ますか?」または、「次の不明な発行元からのプログラムにこのコンピューターへの変更を 許可しますか?」と表示されたら、「はい」をクリックしてください。

> 9274717 4>25-8

() #RED #R

() 元7

(3)「インストール」をクリックしてください。

(4)以下の画面が表示されるので、ケーブルで 本製品とパソコンを接続してください。 ※接続方法は「8.接続方法」をご確認ください。

1台目のデバイスの接続

DisplayLink Graphicsの初回使用時の設定 開行 DisplayLink 第7日(2月時間)、アイデアの

DisplayLink

| 8          | DisplayLink Graphics                          | E  |
|------------|-----------------------------------------------|----|
|            | DisplayLi                                     | nk |
| 0 32368233 | システム互換性チェック                                   |    |
| O roat-a   | DisplayLinkシステム互換性チェックに適合したため、インストールを統行す<br>絵 | Ţ  |
| ARTORNE    |                                               |    |
| ○ 最終セットアップ |                                               |    |
| 0 117      |                                               |    |
|            |                                               | ~  |
|            | 4528~#c                                       |    |

(5)右の画面が表示されたらドライバーの インストールは終了です。 「完了」をクリックしてください。

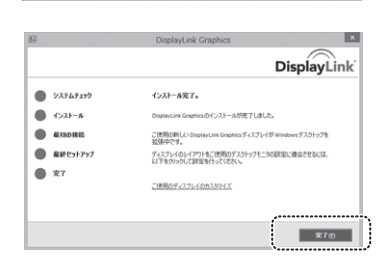

#### < 設定> ■Windows 10・8の場合

デスクトップ画面のタスクバーに表示されているディスプレイのアイコン(Trio)を クリックするとメニューが表示されます。

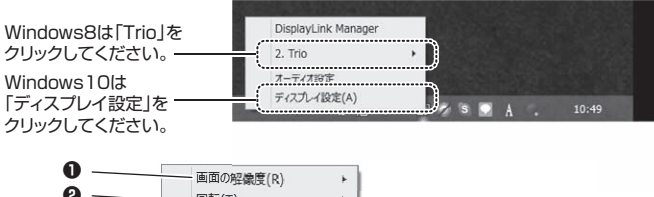

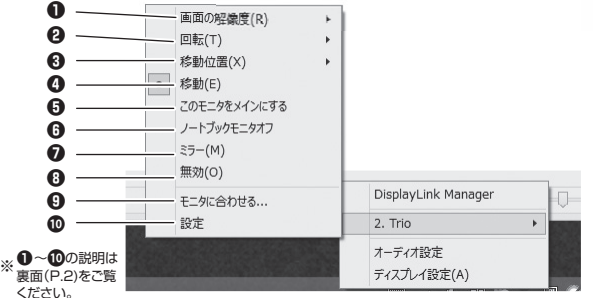

macOSの接続・設定は、裏面(P.2)をご覧ください。▶▶

(3)ダウンロードページが開くので、各対応バージョン

# バージョン

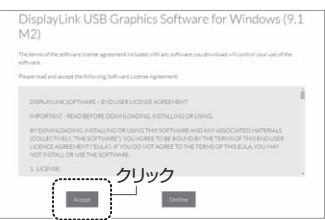

ダウンロードが完了したら次にインストールを 行なってください。 したりすることがあります。

Windowsの場合

### <接続>

# ■Windows 10の場合

- (1)ダウンロードが完了した後、「DisplayLink USB Graphics Software for Windows 9.1 M2.exe」をクリックしインストールを行ってください。
- (2)ユーザーアカウント制御の確認画面で「このアプリがデバイスに変更を加える事を許可し ますか?」または、「次の不明な発行元からのプログラムにこのコンピューターへの変更を 許可しますか?」と表示されたら、「はい」をクリックしてください。

(3)「インストール」をクリックしてください。

(4)以下の画面が表示されたらドライバーのイ ンストールは終了です。「完了」をクリックし てください。

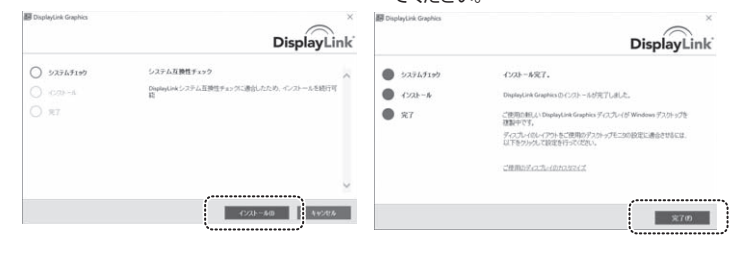

# ディスプレイの接続・設定(ドライバーインストールあり)(続き) A B の方はこちら

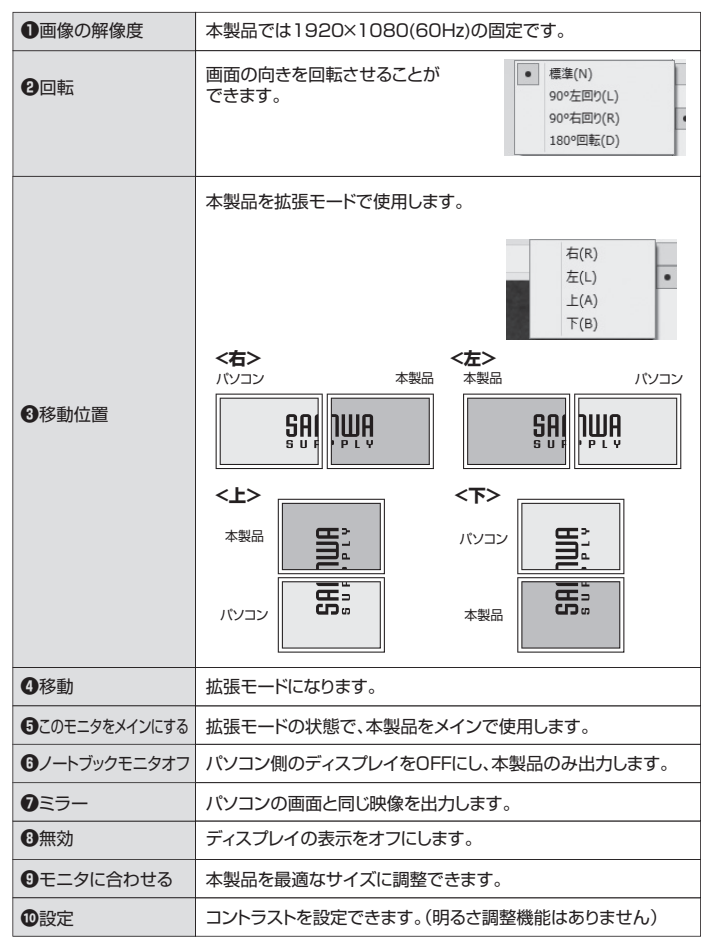

これらの設定が終了したら、完了です。

#### macOSの場合(USB Aポート接続)

#### <接続>

- (1)ダウンロードが完了した後、「DisplayLink USB Graphics Software for Mac OS X and macOS XXX.dmg」をクリックしインストールを行なってください。
- (2)下の画面が表示されたら、 「DisplayLink Software Installer.pkg」 をクリックしてください。

| ~~~~                                | 990C 22018</th <th></th>                   |  |
|-------------------------------------|--------------------------------------------|--|
|                                     | Lin / Automet/DisplayLink Installer<br>588 |  |
| Taplayi in Software                 | DisplayLink                                |  |
| Uner GLADE                          |                                            |  |
| 9                                   |                                            |  |
| DisplayLink Software<br>Uninstaller | Plug and Display™                          |  |

| (3)「続ける」;                                                                                                    | をクリックしてください。                          |   |
|----------------------------------------------------------------------------------------------------|---------------------------------------|---|
| • • •                                                                                                    | DisplayLinkDriverのインストール              | 6 |
|                                                                                                    | ようこそDisplayLinkDriverインストーラへ          |   |
| <ul> <li>はじめた</li> <li>使用作面気的</li> <li>インストールル</li> <li>インストールの環境</li> <li>インストールの環境</li> <li>インストール</li> </ul> | 2017トウェアをインストームするために必要な手続け数用されま<br>す。 |   |
|                                                                                                    | R6                                    |   |

(5)「同意する」をクリックしてください。

1. LICENSE: 1.1 This Both exclusive, nor which incorpo than in conjun not permitted.

(7)インストールが完了するので「再記動」を

使用許諾契約を読む

■ DisplayLinkDriverのインストール

インストールを続けるには、「同意する"をクリックしてください。インストール をキャンセルしてインストーラを終了する場合は、「同意しない"をクリックして ください。

materials (collectively, "the Software"), you agree to be this end user iconce agreement ("EULA"). If you do no this EULA, you may not install or use the Software.

1.2 You may not install, copy, modify, reverse engineer, docompile, disassemble, create derivative works from, net, sell, distribute, sublic offer as a service or transfer any part of the Software except as provide IELEA create comments and the accelerable law, and you are in the second to be accelerable law, and you are in the second to be accelerable law, and you are in th

このソフトウェアのインストールを続けるには、ソフトウェア使用許要 に同意する必要があります。

(4)「続ける」をクリックしてください。

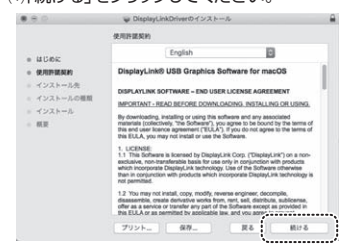

(6)「インストール」をクリックしてください。

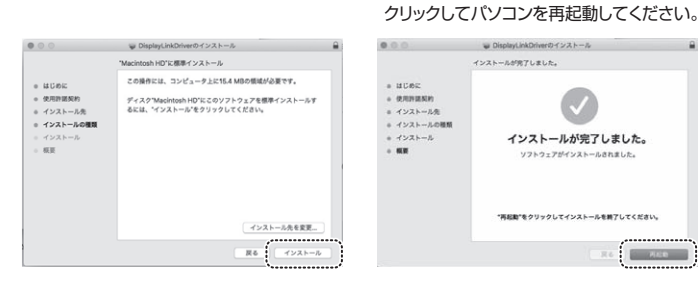

(8)パソコンが再起動したら「システムと環境 (9)左下の鍵マークをクリックして変更できる 設定」を開き、「セキュリティとプライバシー」 をクリックしてください。

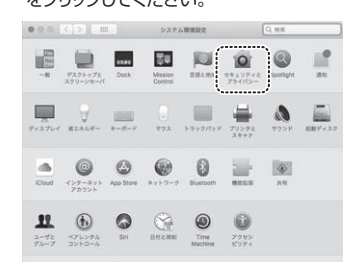

### 込みがブロックされました」の「許可」を クリックしてください。

| Contraction of the other of the    | セキュリティとブライバシー                                             | 0, 89 |
|------------------------------------|-----------------------------------------------------------|-------|
| 123                                | Fieldant 274724-5 794/5                                   |       |
| このユーザのログインパン                       | A7-FERESALLURT MA2-FER                                    | - B   |
| スリープとスクリ<br>高田がロックされ<br>四 日和ログインモタ | レーンセーバの解釈にパスワードを要求 開始後<br>にているときにメッセージを発用 ロックの人<br>切不可にする |       |
| \$2V0-81.5774                      |                                                           |       |
| App Store                          |                                                           |       |
| O App Store 2 Htt                  | ERみの開発元からのアプリケーションを許可                                     |       |
| w< 3#89276477                      | -71708ALAd/Dyfshaut.                                      |       |
|                                    |                                                           |       |

# ようにしてください。

| 10.1                                   | Revent 274728-5 75            | 4/19-       |
|----------------------------------------|-------------------------------|-------------|
| このユーザのログインパ                            | スワードが設定されています パスワー            | Ftgg_       |
| ニスリープとスクリ                              | -ンセーバの展散にパスワードを要求             | Rea: VCC 10 |
| 「副島がロックされ<br>2 自動ログインを見                | ロマンをときにメッセージを開か、ロック<br>約月月にする | OAVE-PERE.  |
|                                        |                               |             |
| デウンロードしたアプリ                            | アーションの実行許可                    |             |
|                                        |                               |             |
|                                        |                               |             |
| ~<>>>>>>>>>>>>>>>>>>>>>>>>>>>>>>>>>>>> | トウェアの読み込みがプロックされました           |             |
|                                        |                               |             |

#### (10)「いくつかのシステムソフトウェアの読み (1)その中に「DisplayLink Corp」があれば チェックを入れてOKをクリックしてください。

|                | TOBREOS21                                           | ムソフトウェアの読み込み                                      | 870998           | nstut. |  |
|----------------|-----------------------------------------------------|---------------------------------------------------|------------------|--------|--|
| . (            | DisplayLek Co                                       | rp                                                |                  |        |  |
| -              | Legacy Devec                                        | per: Slabs                                        |                  |        |  |
|                | Legecy Deven                                        | per snape                                         |                  |        |  |
|                |                                                     |                                                   | *+>+5            |        |  |
|                |                                                     |                                                   |                  | 0      |  |
|                |                                                     |                                                   |                  |        |  |
|                |                                                     |                                                   |                  |        |  |
|                |                                                     |                                                   |                  |        |  |
| #225           | 1-1627757                                           | -1-2-08785                                        |                  |        |  |
| #9×1           | Iードレたアプリケ<br>App Store                              | -1-1-2-0東行野市                                      |                  |        |  |
| #925<br>0      | Iードしたアプリケ<br>App Store<br>App Storeと確認              | -1/3>0第73世刊<br>840開発式からのアプリ?                      | ->>>#            | τ      |  |
| F922           | Iードしたアプリケ<br>App Store<br>App Storeと確認              | -Va>08185<br>8408815-50779                        | ->=>#            |        |  |
| 9925<br>0<br>0 | iードしたアプリケ<br>Age Store<br>Age Storeと確認<br>NOシステムソフト | - 1/1 > 0 2 1 2 2 2 2 2 2 2 2 2 2 2 2 2 2 2 2 2   | ->=>#<br>785866. | . 26.  |  |
| 9771<br>0<br>0 | Iードしたアプリケ<br>App Store<br>App Storeと確認<br>NDシステムソフト | - 1 1 > 0美竹鉄市<br>RAGRRESS 607711<br>ウェアの読み込みがプロッ! | ションを許<br>7されました。 |        |  |

(12)鍵マークをクリックして変更を完了します。

#### <設定>

(1)「システムと環境設定」を開き、「ディスプ レイ」をクリックしてください。

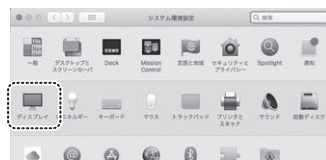

(3)「DisplayLink」を選択してください。

#### (2) 左下の「AirPlayディスプレイ」の欄を クリックしてください。

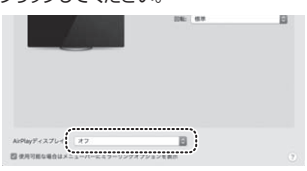

#### (4)以下の画面になります。

解像度や画面の向きを変更できます。

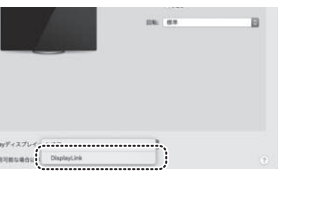

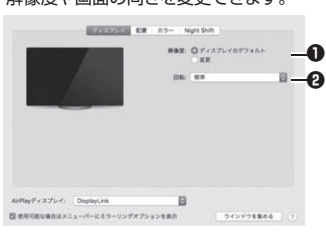

| <b>2</b> 回転 画面の向きを回転させることができます。 | ●解像度        | 「変更」を選択すると、解像度を変更できます。 |
|---------------------------------|-------------|------------------------|
|                                 | <b>②</b> 回転 | 画面の向きを回転させることができます。    |

#### 本製品とパソコンを接続すると、自動的にミラーモード(同じ画面を出力)になります。 拡張モードに変更したい場合は「配置」を選択して、「ディスプレイをミラーリング」のチェック を外すと拡張モードになります。

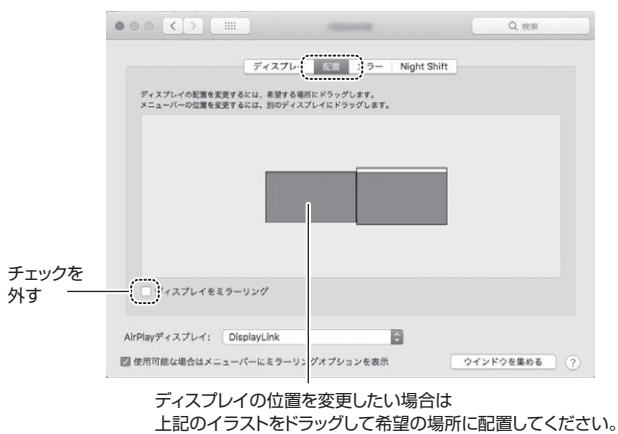

これらの設定が終了したら、完了です。

本製品の取付けなど設置方法は、P.3へ

# USB Type-C(DisplayPort Altモード)で接続する場合はコチラ ドライバー不要

本製品はType-Cポートに給電が開始・終了されると自動的にON・OFFになります。

#### 接続前にご確認ください。

- ●パソコン側がType-Cの映像出力に対応しているかどうかパソコンメーカーに お問合せください。
- ・付属のケーブル以外で接続を行う場合、ケーブルがUSB3.2 Gen1
   ・(USB3.0/3.1)またはUSB3.2 Gen2(USB3.0/3.1)に対応したケーブルを
- ご使用ください。 ●ゲーム機などType-Cケーブル1本で電源供給が足りない場合、別途Type-Cケーブル
- とType-C対応のACアダプタ(5V 2A以上)を接続し電源供給を行なってください。

#### <接続>

#### ■パソコンやタブレットとType-C接続する場合

本製品ディスプレイ左側のType-Cポートとパソコン側のType-Cポートを付属のType-C ケーブルで接続してください。

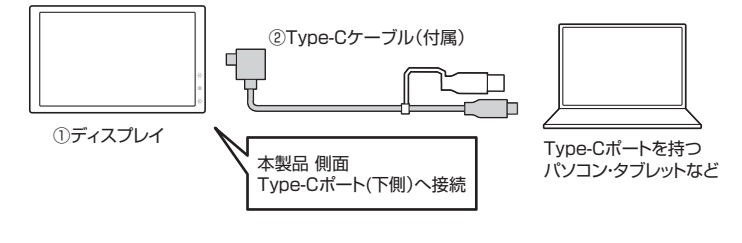

### ■Type-Cケーブル1本で 電源供給が足りない場合

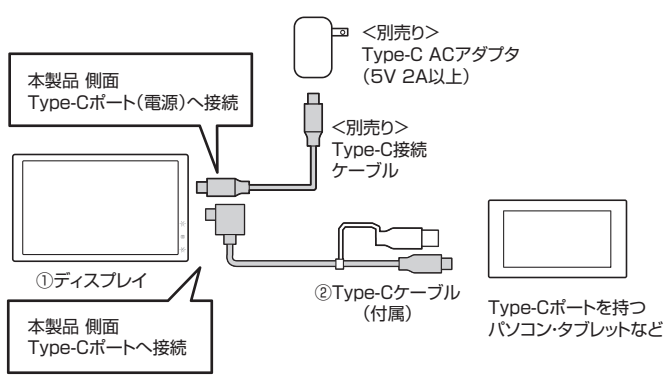

<設定>

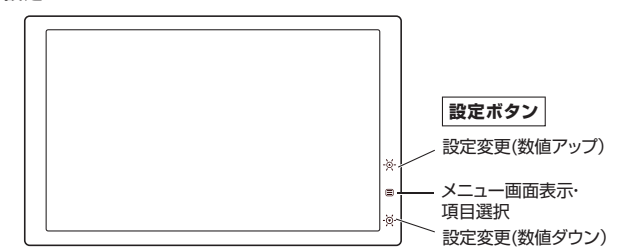

設定ボタン「メニュー画面表示」を押すと、設定画面が表示されます。 設定画面内の項目は「メニュー画面表示」を押すと、変更できます。 変更したい項目が青文字で表示されたら、設定変更ボタンで数値を調整します。

#### <設定画面>

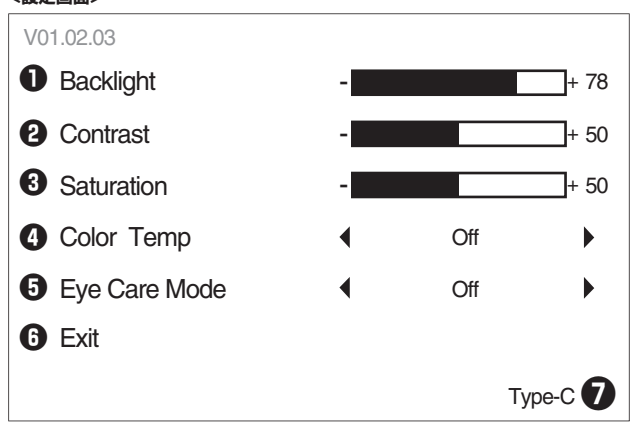

| Backlight          | 画面の明るさを調整できます。       |
|--------------------|----------------------|
| Contrast           | コントラストを調整できます。       |
| Saturation         | 彩度を調整できます。           |
| 4 Color Temp       | 色温度を調整できます。          |
| Eye Care Mode      | ブルーライトカットモードを選択できます。 |
| 6 Exit             | 元の画面に戻します。           |
| Type-C/DisplayLink | 接続状況を表示します。          |

設定画面で調整が終われば、本製品の設定完了です。

# ミラーリング・拡張モードの設定方法

# ● USB Type-C(DisplayPort Altモード)で接続する場合のみ ミラーリング、拡張モードに対応

※ご使用のパソコンにより設定画面は異なります。

### Windowsの場合

(1)「Windowsの設定」を開き「システム」をクリックしてください。

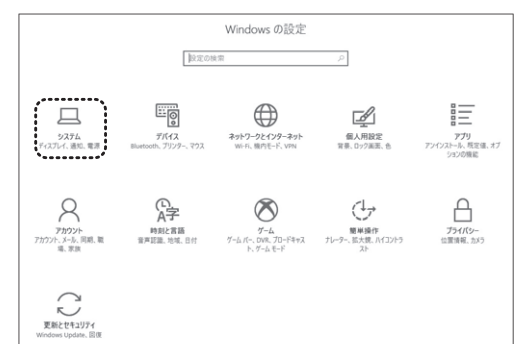

#### (2)以下のディスプレイ設定画面になります。 拡張モードにしたい場合は「表示画面を拡張する」を選びます。 ミラーリングモードにしたい場合は「表示画面を複製する」を選んでください。

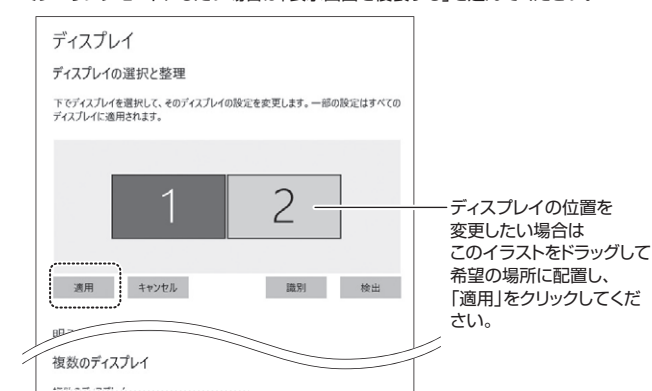

 表示画面を拡張する
 「表示画面を拡張する」

 これをメインアルプルでする
 「表示画面を複製する」

 を選んでください。
 を選んでください。

#### (3)以下より解像度や画面の向きを変更できます。

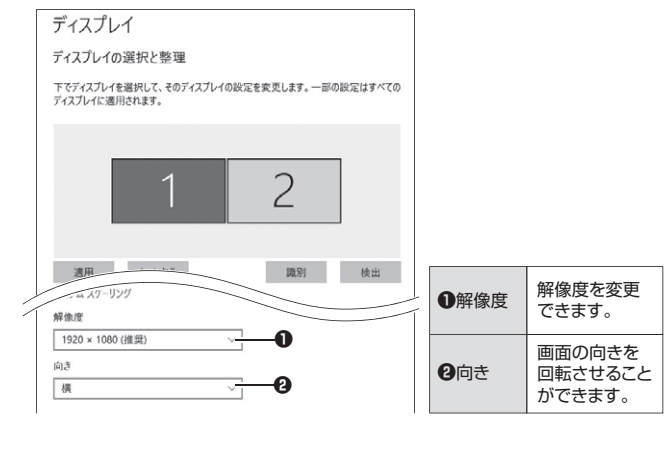

macOSのミラーリング・拡張モードの方法は、P.3をご覧ください。▶▶

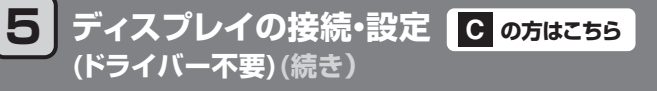

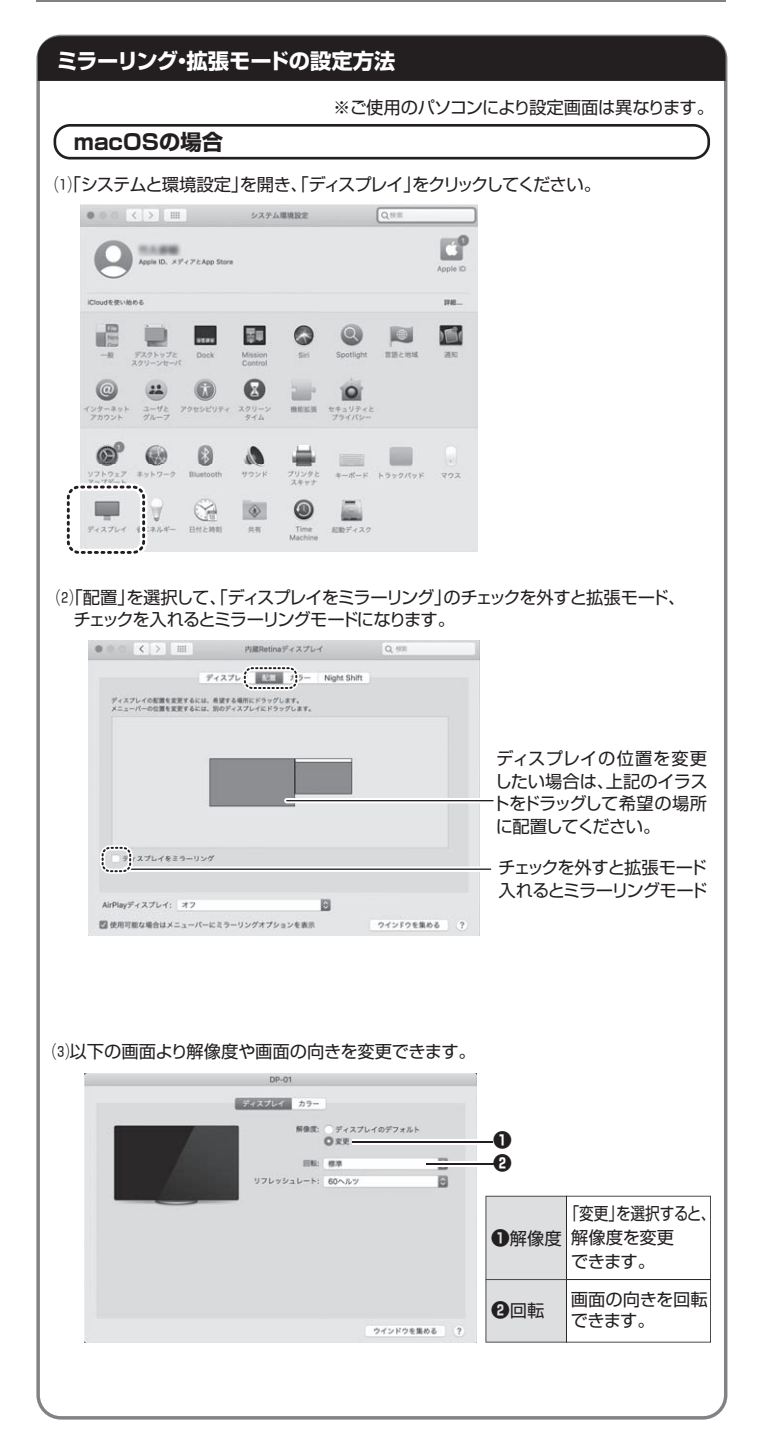

# 6.ディスプレイの設置方法

#### <ノートパソコンに貼り付ける>

()

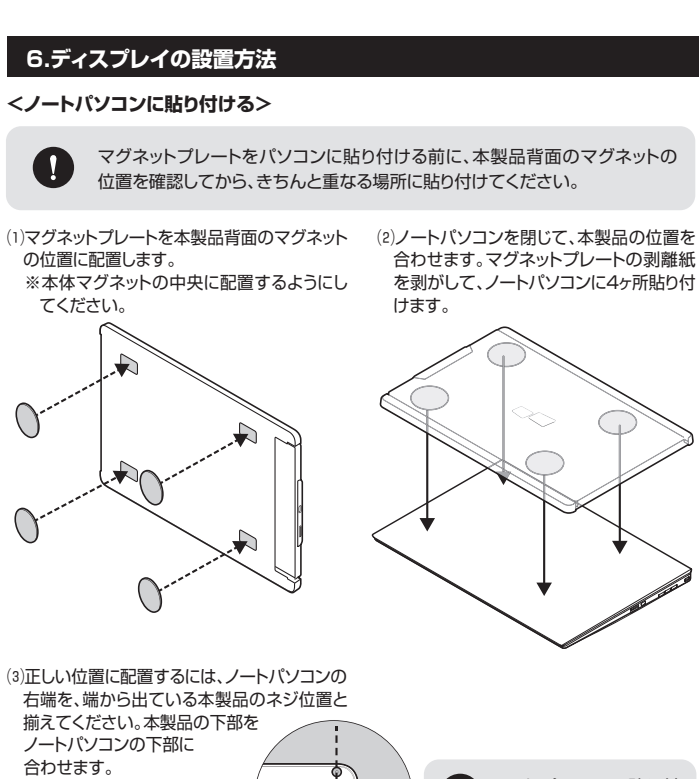

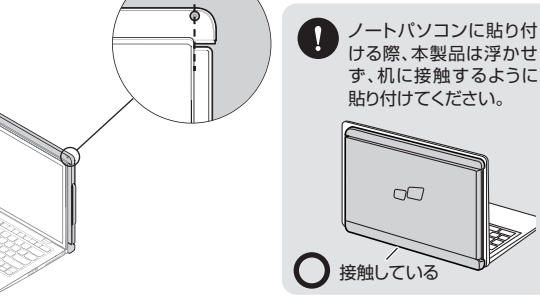

25

### 7.ディスプレイの使用方法

USB Type-Cコネクタがある方向に液晶モニター部をスライドさせて引き出します。

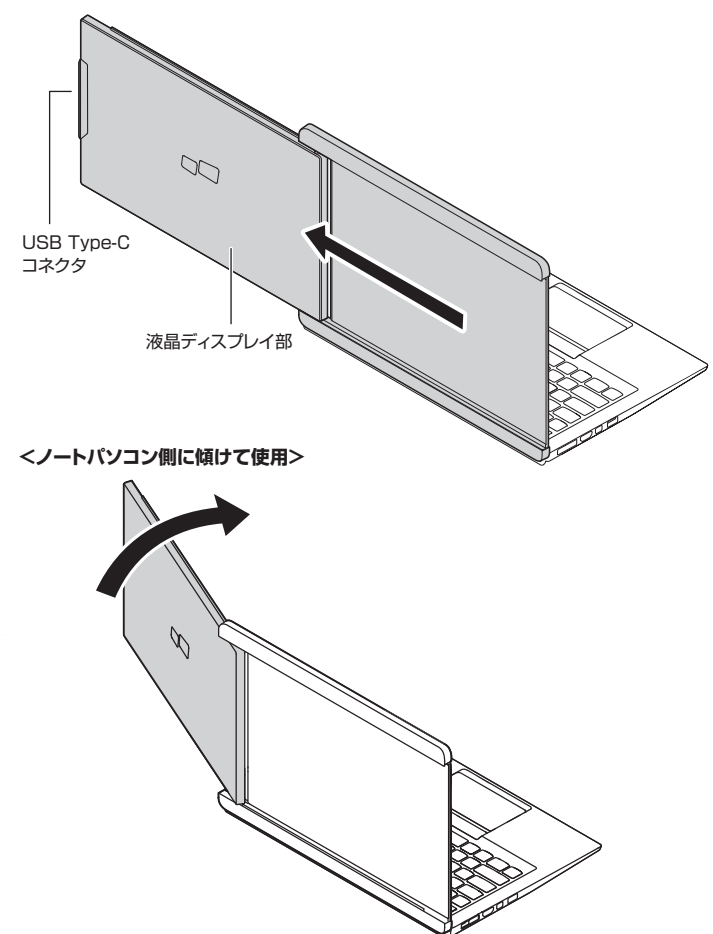

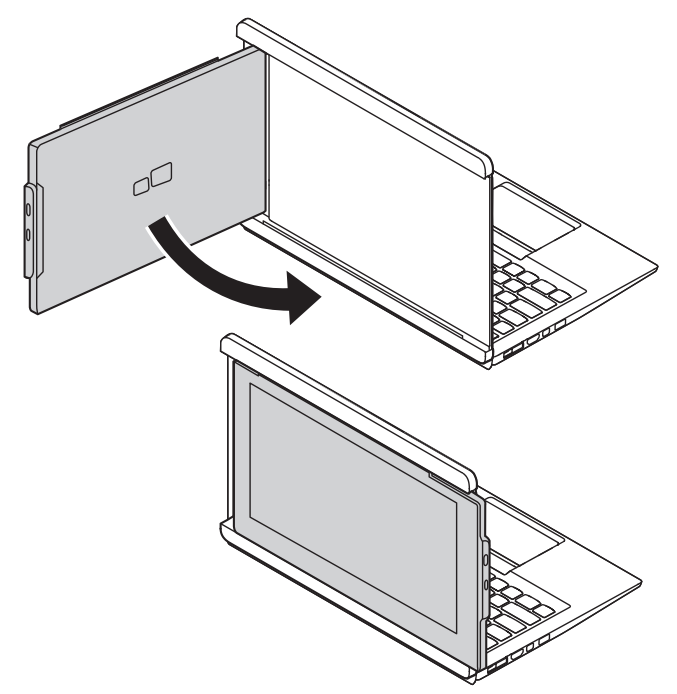

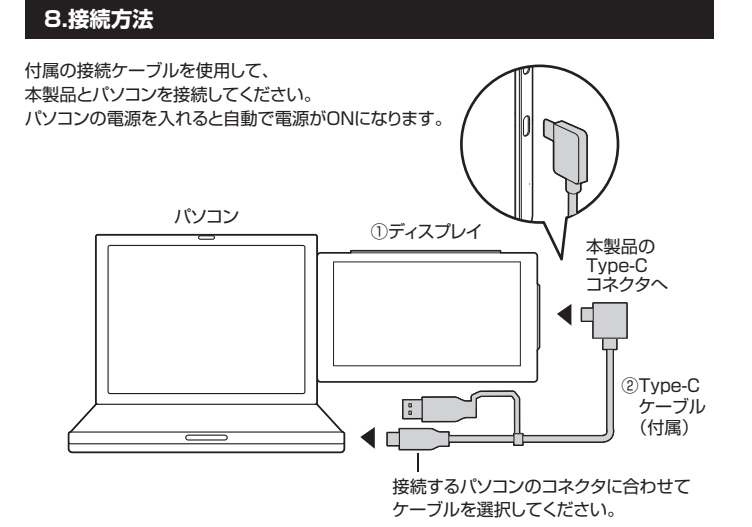

Ω 持ち運ぶ際は、 画面を内側にしてください。 Х

#### <本製品を2台使用>

(1)本製品に、付属クリップを図のように取付けます。

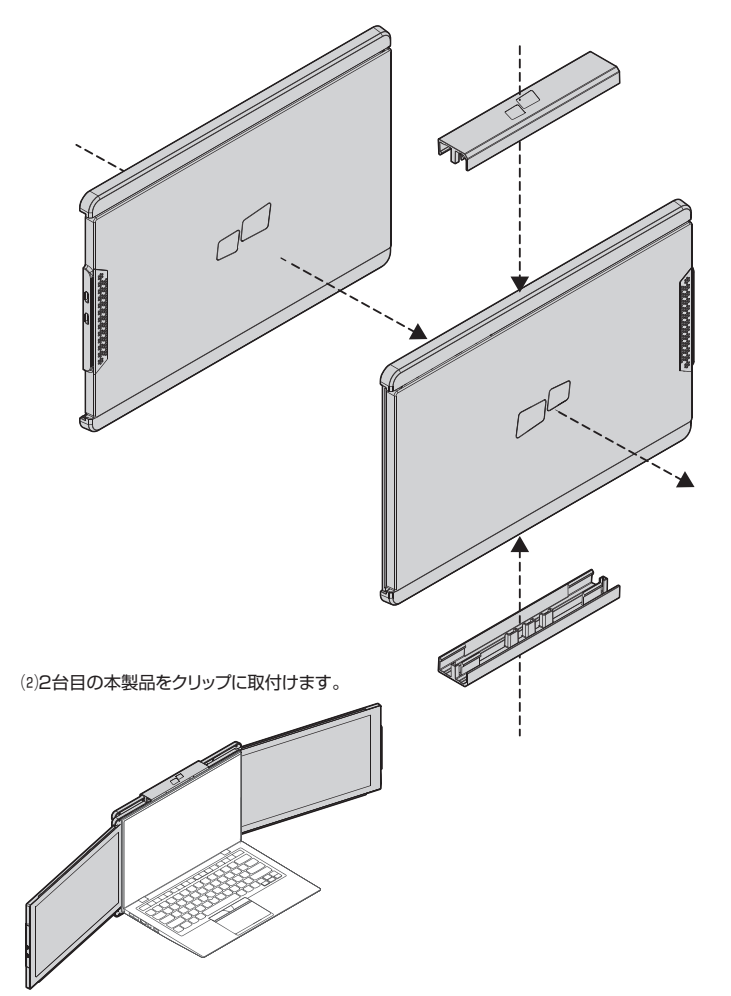

#### 9.保証規定

液晶パネル上に滅点(点灯しない点)や輝点(点灯したままの点)がある場合があります。 修理交換の対象とはなりませんので、あらかじめご了承ください。

1.保証期間内に正常な使用状態でご使用の場合に限り品質を保証しております。

「海山の間の」に上一次区がりからことはから少山によりな見ては高しくどうから。 万一保証期間内で故障がありました場合は、弊社所定の方法で無償修理いたしますので、保証書を本製品に添えてお 買い上げの販売店までお持ちください。

2.次のような場合は保証期間内でも有償修理になります。

スのような場合は本語時間でより間時達にならよう。 (1)保証書をご提示いただけない場合。 (2)所定の項目をご記入いただけない場合、あるいは字句を書き換えられた場合。 (3)故障の原因が取扱い上の不注意による場合。

(3) 故障の原因が取扱い上の不注意による場合。
(4) 故障の原因が取扱い上の不注意による場合。
(5) 天変地異、ならびに公害や異常電圧その他の外部要因による故障及び損傷の場合。
(5) 天変地異、ならびに公害や異常電圧その他の外部要因による故障及び損傷の場合。
(6) 譲渡や中古販売・オークション・転売等でご購入された場合。
3.お客様ご自身による改造または修理があったと判断された場合は、保証期間内での修理もお受けいたしかねます。
4.本製品の故障、またはその使用によって生じた直接、間接の損害については弊社はその責を負わないものとします。
5.本製品を使用中に発生したデータやプログラムの消失、または被損についての補償はいたしかねます。
6.本製品は医療機器、原子力販賞や機器、航空宇宙機器、輸送設置や機器などの人命に関わる設備や機器 及び高度な 信頼性を必要とする設備や機器やンテムどへ知ねみ込みや使用は意図されておりません。これらの用途に本製品を使用され、人身尊拡、社会的障害などが生じても弊社はいかなる責任も負しかねます。
7.体理で、物理を報告し、ご客様のになります。

7.修理ご依頼品を郵送、またはご持参される場合の諸費用は、お客様のご負担となります。 8.保証書は再発行いたしませんので、大切に保管してください。 9.保証書は由本国内においてのみ有効です。

| 保証書              |                | サンワサフ    | ライ | 株式 | 会社     |
|------------------|----------------|----------|----|----|--------|
| 型 番: 400-LCD001N | シリアルナンバー:      |          |    |    |        |
| お客様・お名前・ご住所・TE   | ïL             |          |    |    |        |
|                  |                |          |    |    |        |
|                  |                |          |    |    |        |
|                  |                |          |    |    |        |
| 販売店名・住所・TEL      |                |          |    |    |        |
|                  |                |          |    |    |        |
|                  |                |          |    |    |        |
|                  |                |          |    | _  | _      |
| 担当者名             | 保証期間 6ヶ月       | お買い上げ年月日 | 年  | 月  | 日      |
| 本取扱説明書の内容は       | 予告なしに変更になる場合があ | Dます。     |    |    |        |
| サンワサブ            | ライ株式会社         |          |    | v  | er.1.0 |